- 1. ネッチュウメール (https://webmail.sni.ne.jp/) にログインします。
- 2. 画面右上の「設定」をクリックします。

| WEB SNI インターネット<br>MALL サービスプロバイダ |               |                    | 🛃 電子メール 📗 設定 🛛 ログアウト |
|-----------------------------------|---------------|--------------------|----------------------|
|                                   | 🧟 📝 🖂 🗟 • 🥪 • | ⊘ 🚉 👾 ७२७४७-: इल्ट | ▼ Qr ◎               |
| フォルダー                             | 巴 件名          | 業 発信者              | 日付 大きさ 🊖 🥔           |

3. 画面左側に項目欄が開くので、「サーバーの設定」をクリックします。

| WEB SNI 129-29       | 🐱 電子メール 📗 設定 🛛 ログアウト |
|----------------------|----------------------|
| pawered by roundcube | 設定 フォルダー 識別情報        |
| 設定項目                 |                      |
| ユーザーインターフェイス         |                      |
| 受信箱                  |                      |
| メッセージの表示             |                      |
| メッセージの作成             |                      |
| 特殊なフォルダー             |                      |
| サーバーの設定              |                      |

- 4. 「ログアウト時にごみ箱の内容を消去」欄をクリックしチェックを入れます。
- 5. 「保存」をクリックします。

| WEB<br>MAIL<br>pawered by roundcube         | ■ 電子メール ● 設定 20 ログアウト                                                                                                    |
|---------------------------------------------|----------------------------------------------------------------------------------------------------|
| 設定項目<br>ユーザーインターフェイス<br>受信箱                 | 設定     フォルダー     識別情報       サーバーの設定                                                                                                    |
| メッセージの表示<br>メッセージの作成<br>特殊なフォルダー<br>サーバーの設定 | <ul> <li>削除したメッセージを既読に設定</li> <li>削除する代わりに削除済みフラグを設定</li> <li>削除済みのメッセージを表示しない</li> <li>ごみ箱への移動できなかったメッセージは削除</li> <li>迷惑メールのメッセージを直接削除</li> </ul> |
| (4)•<br>(5)•                                | <ul> <li>保守</li> <li>ログアウト時にごみ箱の内容を消去</li> <li>ログアウト時にフォルダーを整理</li> <li>保存</li> </ul>                                                              |

6. ログアウトアイコンをクリックすると、ログアウトと同時にごみ箱の中身が全て消去されます。

| WEB SNI 129-23 |       |           |               | 🚵 電子メール 🔝 1 | 数定 😢 ログアウト |
|----------------|-------|-----------|---------------|-------------|------------|
|                | 2 2 5 | • 🔜 • ⊘ 💈 | 🛃 🍥 ד-ואס-: ז | TAT V (Q*   | 8          |
| フォルダー          | 四 件名  |           | 兼 発信者         | 日付          | 大きさ 🊖 🤗    |